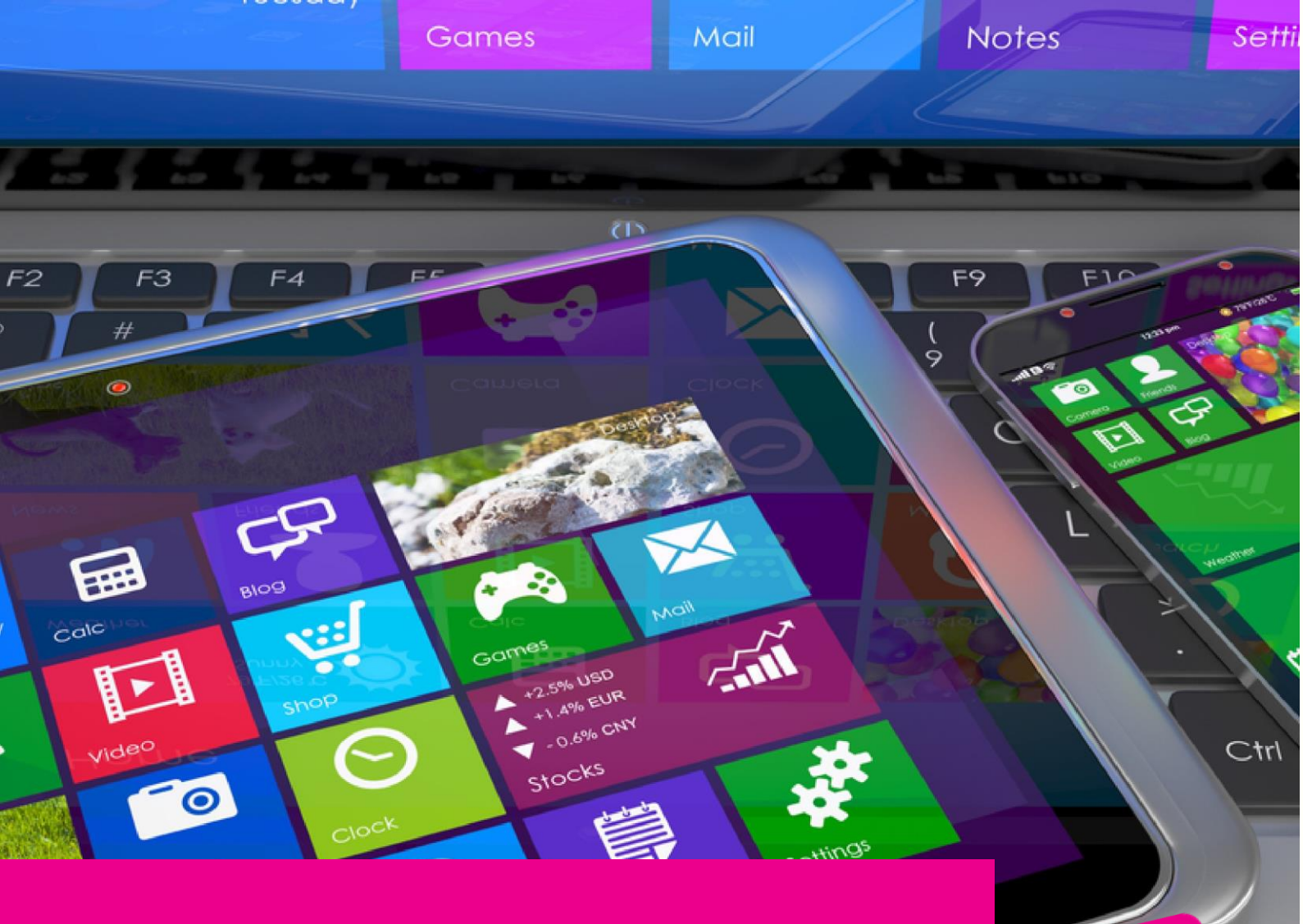

# GAS-TRAK ONLINE USER GUIDE

## TRANSFERRING CYLINDERS BETWEEN ENGINEERS

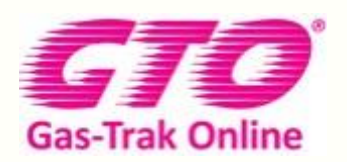

Your Cylinder Tracking, Reporting and Stock Management Solution.

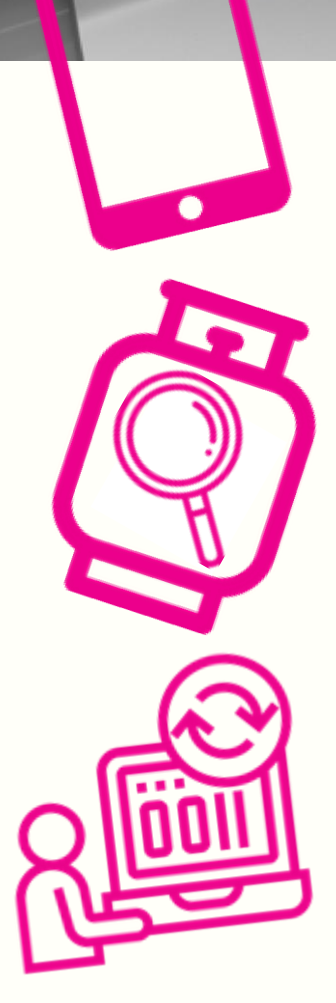

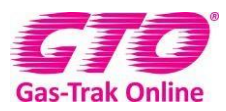

#### TRANSFERRING CYLINDERS BETWEEN ENGINEERS

#### The engineer who has the cylinder will need to transfer the bottle to stock

1. Click on cylinder stock

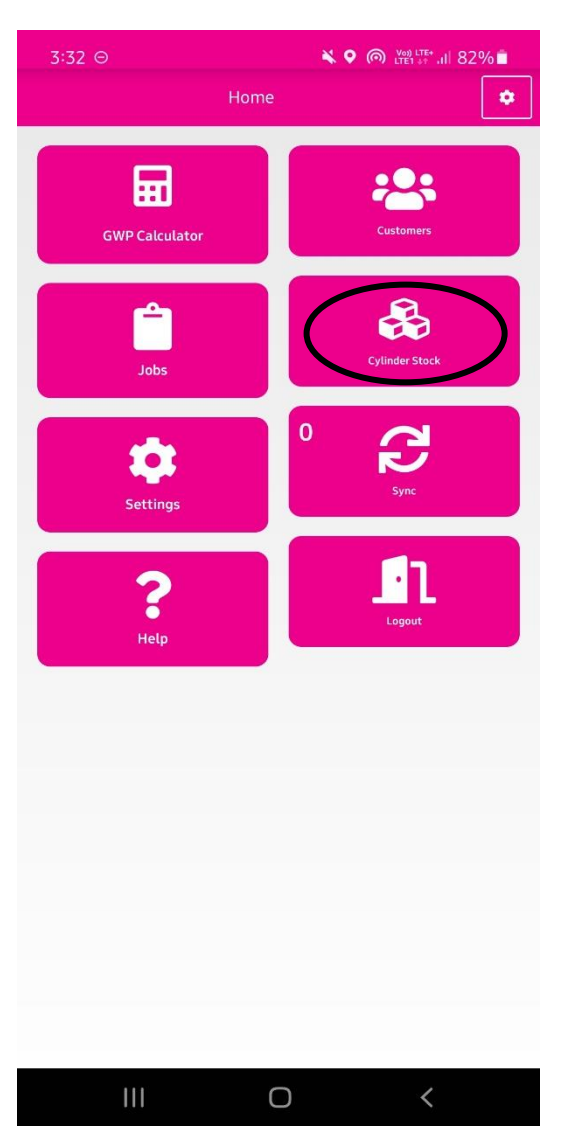

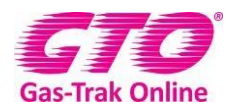

#### 2. Click on the serial number

| 9:34 ⊝                                |                | 📲 🗟 Ven .il 81% 🗖  |
|---------------------------------------|----------------|--------------------|
| <b></b>                               | Cylinder Stock | + -                |
|                                       |                |                    |
| Sarah                                 | *              | Q ? <sup>0</sup> S |
| SARAH(6)                              |                | ^                  |
| AM021354                              |                |                    |
| ACETYLENE (90/100)                    |                |                    |
| No Rental Data                        |                |                    |
| Contains: ACETYLENE                   |                |                    |
| Purity (Min): 0.0 %                   |                |                    |
| AM021355                              |                |                    |
| ACETYLENE (100/100)                   |                |                    |
| No Rental Data                        |                |                    |
| Contains: ACETYLENE                   |                |                    |
| Purity (Min): 100.0 %                 |                |                    |
| LM357951                              |                |                    |
| ACETYLENE (0/11)                      |                |                    |
| No Rental Data                        |                |                    |
| Contains:                             |                |                    |
| Purity (Min): 0 %                     |                |                    |
| LM765880                              |                |                    |
| ACETYLENE (0/10)                      |                |                    |
| No Rental Data                        |                |                    |
| Contains:                             |                |                    |
| Purity (Min): 0 %                     |                |                    |
| LM778899                              |                |                    |
| ACETYLENE (0/12)                      |                |                    |
| No Rental Data                        |                |                    |
| Contains:                             |                |                    |
| Purity (Min): 0 %                     |                |                    |
| ME123409                              |                |                    |
| ACETYLENE (10/10)                     |                |                    |
| No Rental Data                        |                |                    |
| Contains: ACETYLENE                   |                |                    |
| Purity (Min): 100.0 %                 |                |                    |
| · · · · · · · · · · · · · · · · · · · |                |                    |

|--|

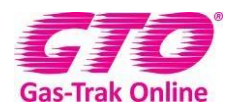

#### 3. Click Return – Stock

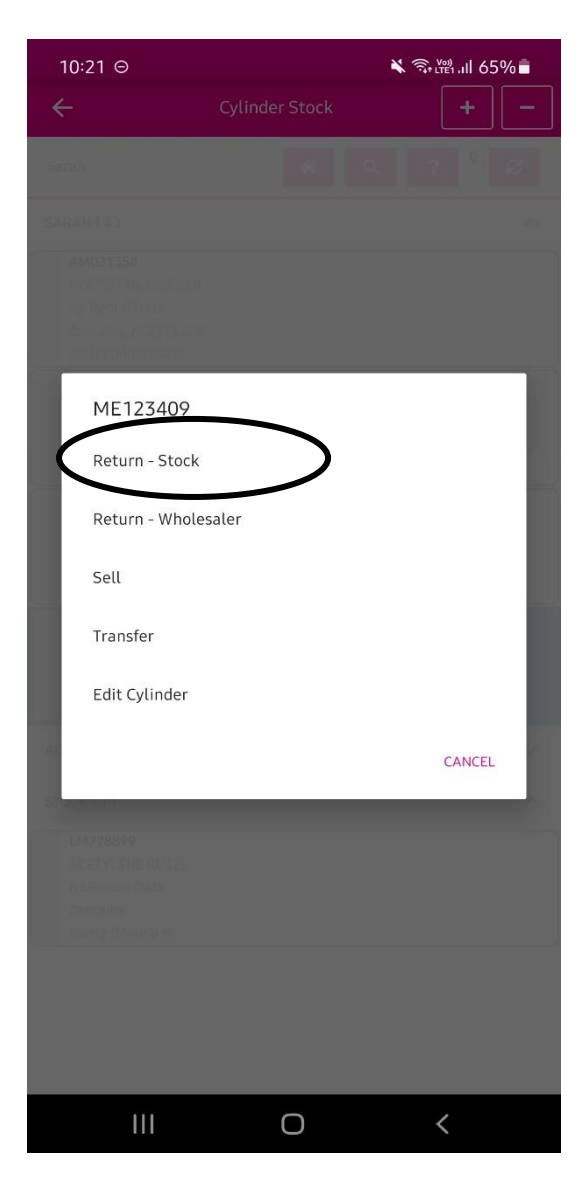

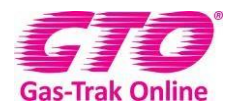

#### The engineer who needs the bottle

1. Click on cylinder stock

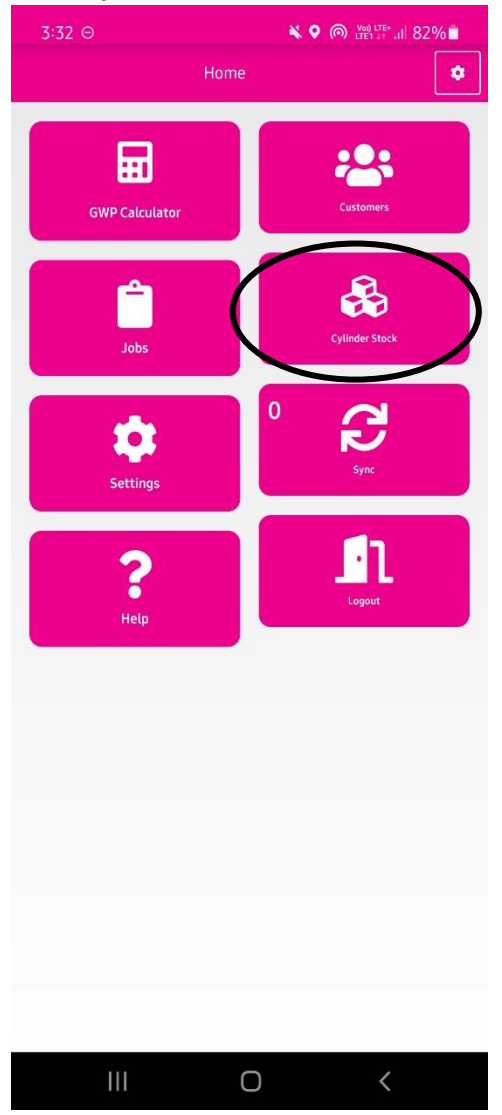

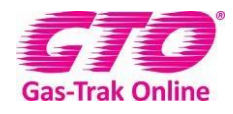

- 2. Scroll to the bottom of the page to find the cylinder number or alternatively click on the magnifying glass in the top right-hand corner and type the cylinder number in and click on it.
  - 3. Click pick up

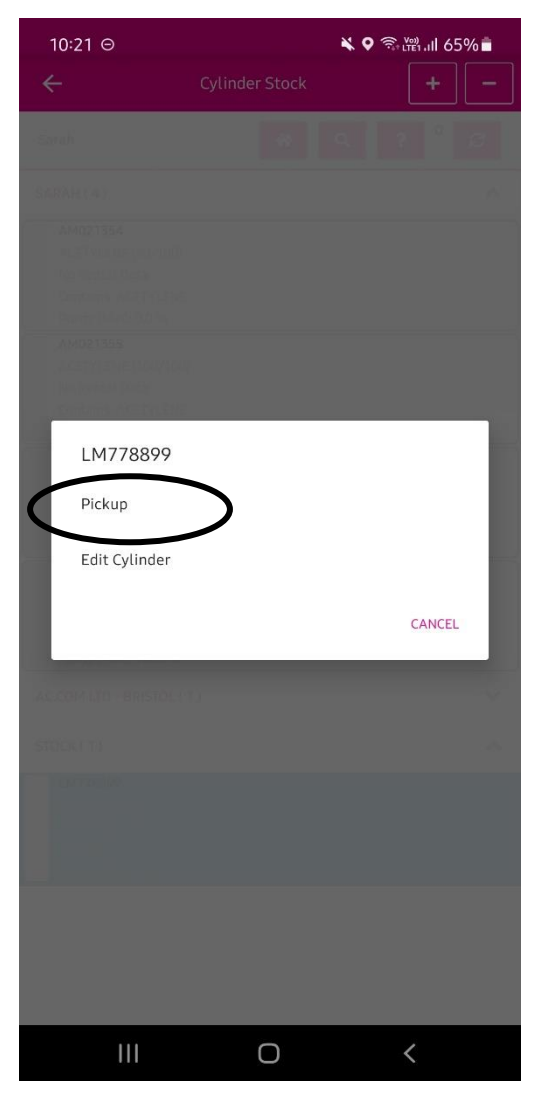

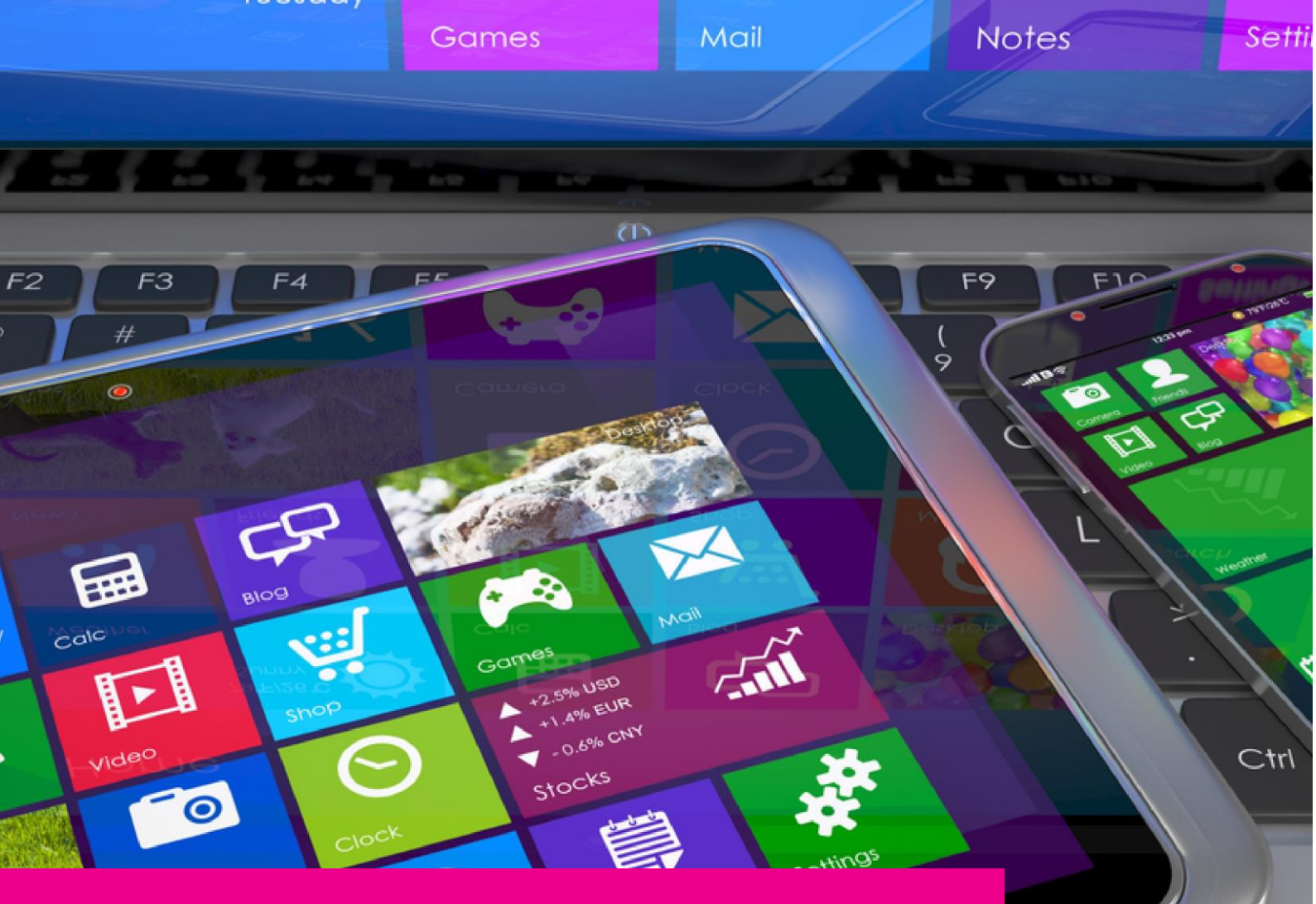

### YOUR GAS-TRAK ONLINE SUPPORT TEAM:

Phone: +44 (0) 1275 376600 Email: support@gastrakonline.com Web: www.gastrakonline.com

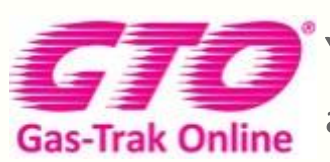

Your Cylinder Tracking, Reporting and Stock Management Solution.

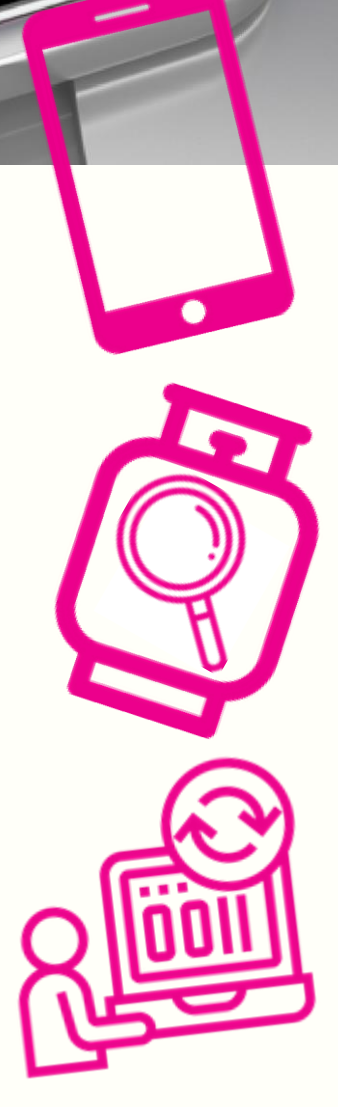